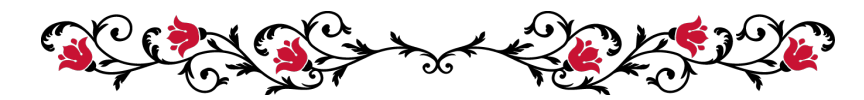

Zoomのアカウント作成 &ダウンロード方法

今回の個人セッションは、オンライン無料会議システムの Zoom にて行います。

Zoom での会議に参加するにあたり、アカウントの作成は必須ではございませんが、 初めて Zoom をご利用される場合は、事前にアカウントの作成 及びダウンロードをオススメ 致します。また、アカウトは無料で作成していただけます。

下記に Zoom のアカウント作成方法とダウンロードについて、簡単にご案内いたします。 Zoom はパソコンと、スマートフォンのどちらからでもご利用いただけます。

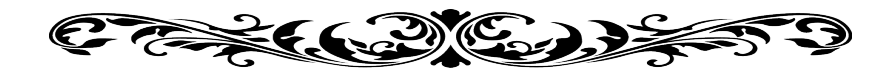

1. パソコンでZoomの設定をする場合

手順1: Zoom のサイトを開きます(<u>https://zoom.us/jp-jp/meetings.html</u>)
手順2:以下のような画面が表示されます。登録を希望されるメールアドレスを入力し、
"サインアップは無料です"をクリックします。

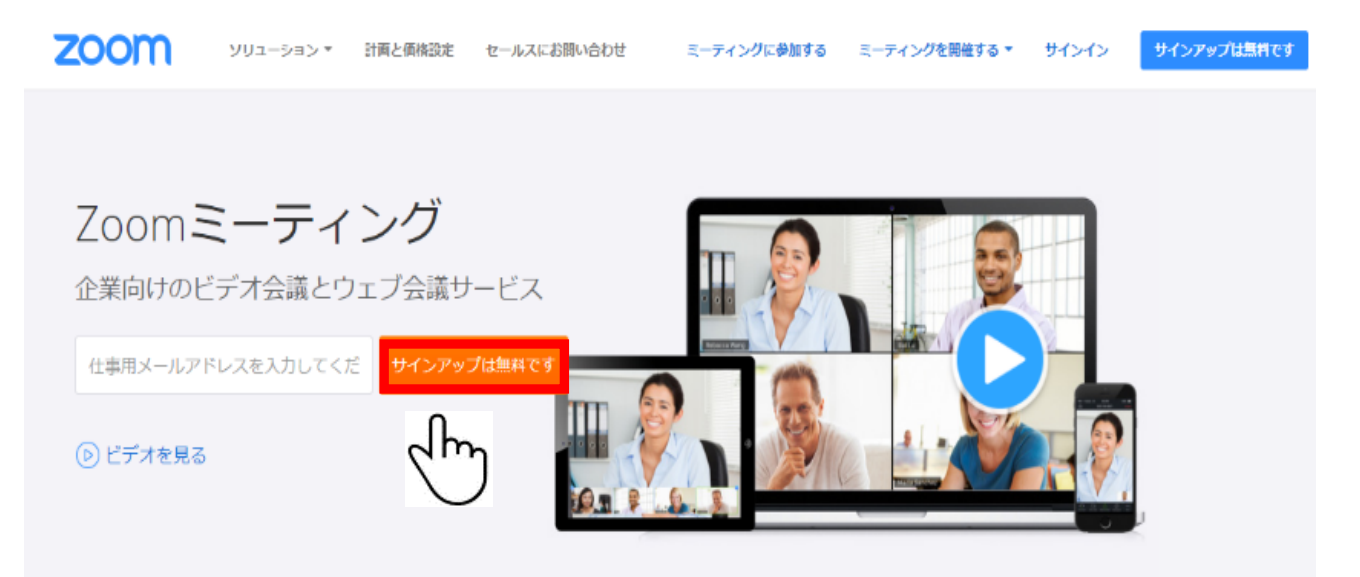

手順3:次に、以下のような画面が表示されるので"サインアップ"をクリックします。

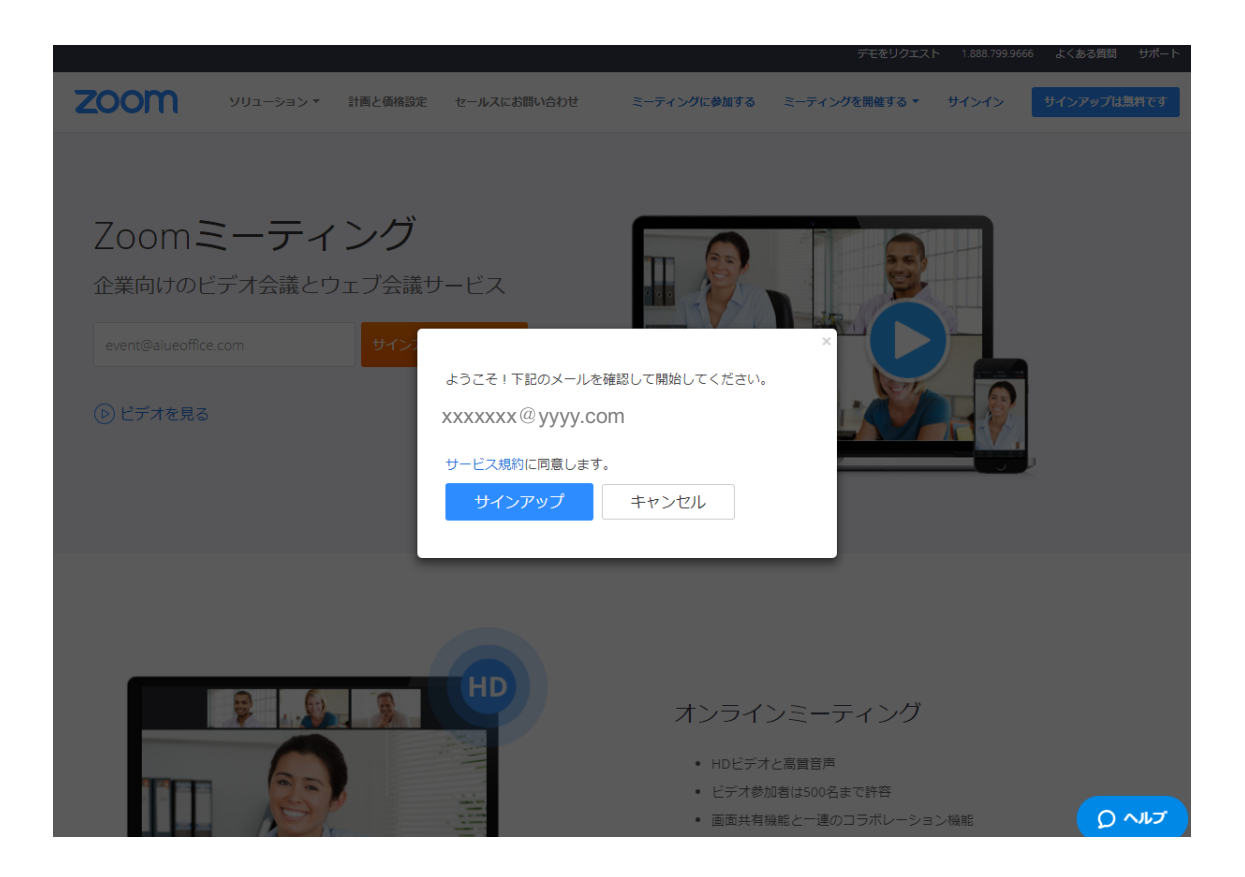

登録したメールアドレスに、下記の確認メールが送られますので、 メールに記載の"Active Account"をクリックします。

## Zoom account activation

2018年1月10日 21:30 受信~xxxxxx@yyyy.com

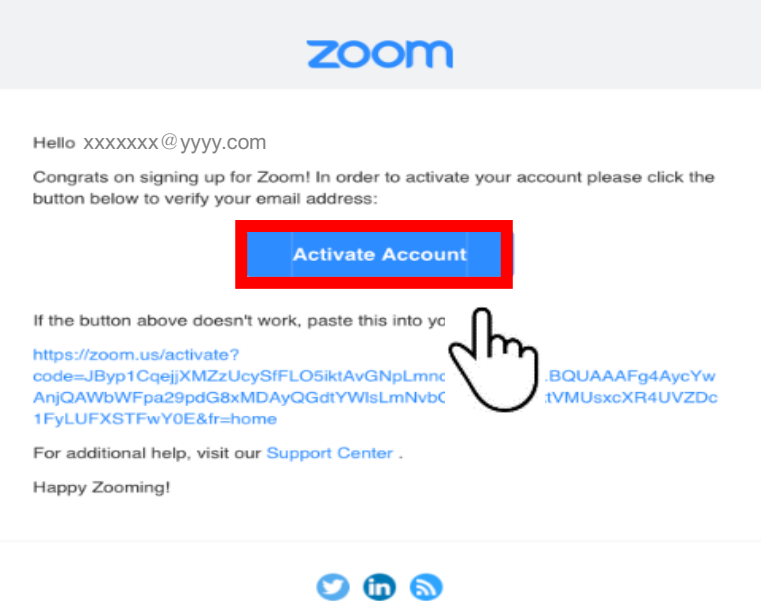

Copyright ©2017 Zoom Video Communications, Inc. All rights reserved.

手順4:以下のような画面が表示されます。

赤枠で囲まれた箇所に、お好きなお名前・パスワードを入力していただき、 "活性化します"をクリックします

| アカウントを有効に                                                                                                    |                                |
|----------------------------------------------------------------------------------------------------|--------------------------------|
| こんにま XXXXXX @ yyyy.com<br>お申し込みいたださありがとうございます。アカウントが正常<br>たあい。                                                                                                    | 前に有効化されています。ここにあなたのパスワードを設定してく |
| A manufacture and a second second sec |                                |
| 21.11.11.11.11.11.11.11                                                                                                    | F022-P088                      |
|                                                                                                    |                                |
|                                                                                                    |                                |
| 活性化にます                                                                                                    |                                |
| 2 101                                                                                                    |                                |

手順5:以下のような画面が表示されるので、"行きます"をクリックします

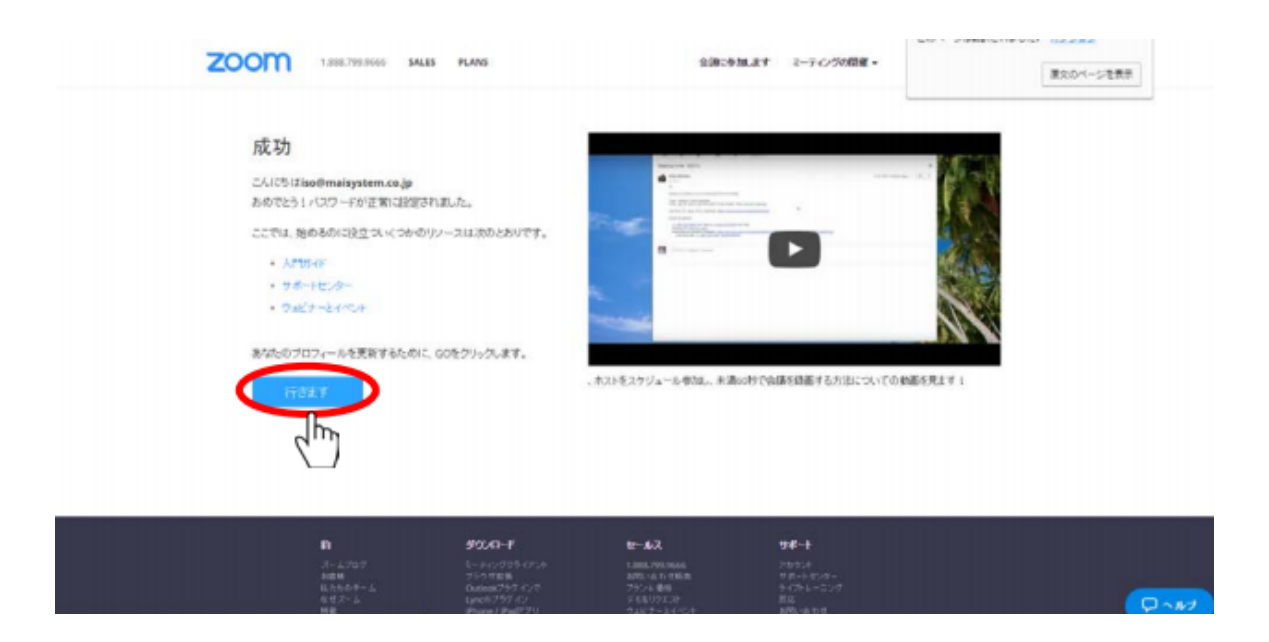

手順6:再度、<u>https://zoom.us/jp-jp/meetings.html</u>を開き、Zoomのアプリケーションの ダウンロードを行います。下記、赤枠にある"ダウンロード"をクリックします (画面をスクロールすると、一番下に出てきます)

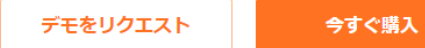

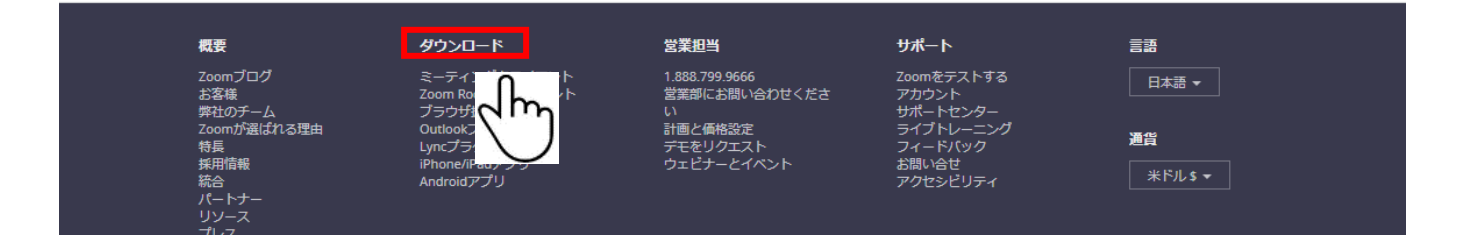

手順7:下記の画面に切り替わるので、"ダウンロード"をクリックします

| zoom                     | ソリューション 🍷 | 計画と価格設定                                                      | ミーティングをスケジュールする                                                                | ミーティングに参加する                     | ミーティングを開催する ▼ | <u></u>               |
|--------------------------|-----------|--------------------------------------------------------------|--------------------------------------------------------------------------------|---------------------------------|---------------|-----------------------|
|                          |           | ダウンロード                                                       | センター                                                                           | 1管理者用を                          | ダウンロード・       |                       |
|                          |           | ミーティング用<br><sup>最初にZoomミーティングオ<br/>が自動的にダウンロードさ</sup>        | 月Zoomクライアント<br>を開始または参加されるときに、ウェブ<br>れます。ここから手動でダウンロードす<br>バージョン4.1.20185.0205 | ブラウザのクライアント<br>ることもできます。        |               |                       |
|                          |           | Microsoft Outlo<br>Outlook用Zoomプラグイン<br>ンが表示され、1回のクリッ<br>ます。 | )<br>ook用Zoomプラグイン<br>パをインストールするとMicrosoft Outlo<br>リクでミーティングの開始や日程の設定         | ン<br>okツールバー上にボタ<br>を実行できるようになり |               |                       |
|                          |           | ダウンロード                                                       | バージョン4.1.56122.1204                                                            |                                 |               |                       |
| (TTTT) Zoominstaller.exe |           | ウェブ上のOutlook用アド-                                             | インとしてZoomを追加します                                                                | 5 リン・ロビンソンpdf _ ^               |               | <b>り ヘルプ</b><br>すべて表示 |
| - 1.77.7 MB, 39.9 G か    | 〔8:上記画    | 面にある"Zoomi                                                   | nstaller.exe"をクリ                                                               | ックします                           |               |                       |

Zoom のインストールが終わると、下記の画面がスクリーンに自動表示されます パソコンでの Zoom の基本的な設定は、これで終了です

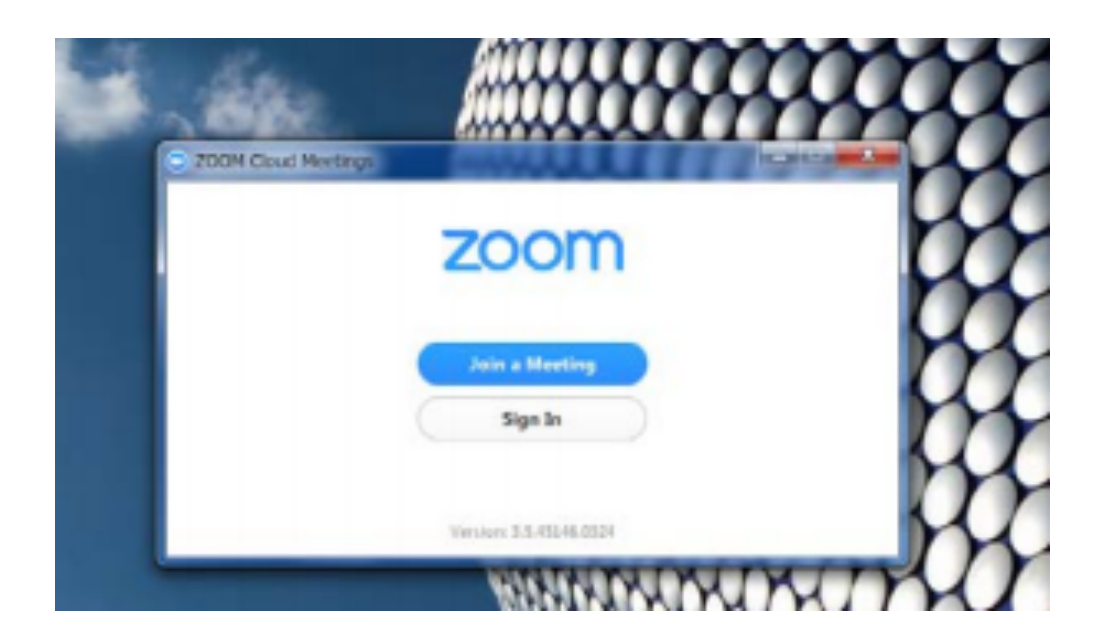

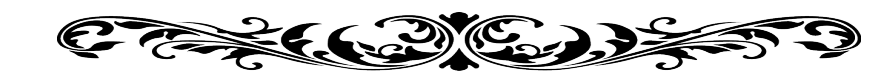

2. スマートフォンで*Zoom*の設定をする場合

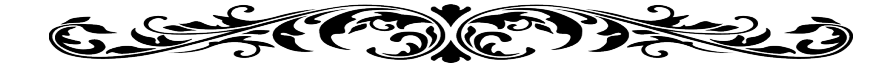

手順1: App Store もしくは、Google Play Store より Zoom アプリをダウンロードします いずれも"ZOOM"と検索して、下記のアプリを見つけてください (下記の画面は、iPhoneの場合の表示画面です)

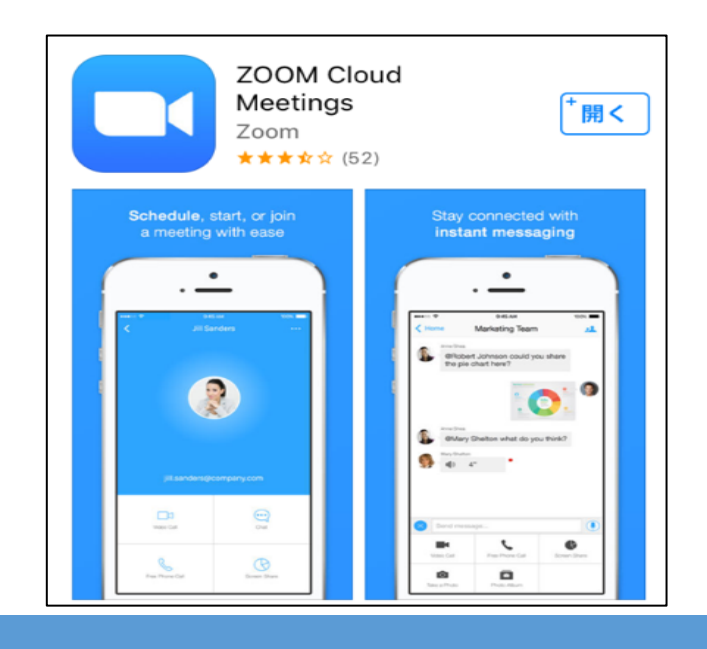

手順2:スマホの画面上に Zoom のアイコンがダウンロードされるので、アプリを開きます タップします。以下の画面が開かれます。 赤枠 "サインアップ サ…イン"をクリックします

手順3:下記の赤枠に登録を希望するメールアドレスとお名前を入力し、 "サービス利用規約に同意します"にチェックをつけます

| キャンセル サイン アップ サイン フ | <sup>ア</sup> ップ |
|---------------------|-----------------|
|                     |                 |
| メール アドレス            |                 |
| 名                   |                 |
| 姓                   |                 |
| サービス利用規約に同意します      |                 |

全てにチェックをつけた後、"サインアップ"がクリックします

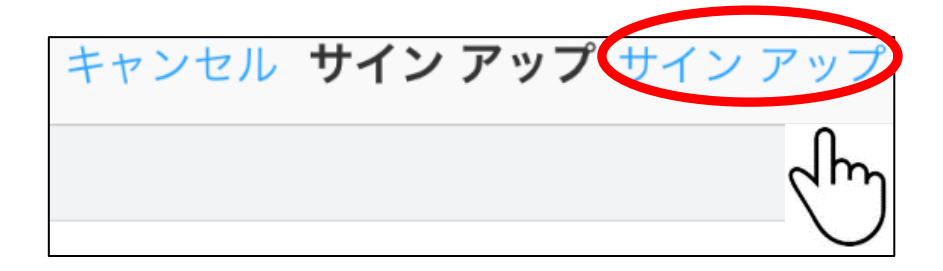

手順4: 登録したメールアドレスに確認メールが配信されるので、 メールに記載されている "アクティブなアカウント"をクリックします

| Zoomアカウントの有効化                                                                                                    |
|----------------------------------------------------------------------------------------------------|
| zoom                                                                                                    |
| こんにちは<br>Zoomへのサインアップありがとうございます!アカウントを開くには下記のボタ<br>ンをクリックしてメールアドレスの認証をしてください:<br>アクティブなアカウント<br>上記のボタンが利用できなければ、こちらをブラウザ<br>https://zoom.us/activate?code=yVSwUxh772VNZtOL9<br>4FdElhM1Ym8.BQUAAAFharjxGAAnjQAWaG9ja3lwb:<br>AZAAAFnVmVWUyZW1ZVEUtZGhvNG5sZWJfeVE&fr=client<br>お困りのことがございましたら、サポートセンターにご連絡ください。<br>ご利用ありがとうございます! |
| Copyright ©2018 Zoom Video Communications, Inc. All rights reserved.                                                                                                    |
| 士の住所:<br><u>Almaden Boulevard, 6th Floor, San Jose, CA 95113</u><br><u>888.799.9666</u>                                                                                                    |

手順5:このような画面が出てきます。赤枠の、

"姓"、"名"、"パスワード"、"パスワードを確認する"を記入してください。 その後、"続ける"をクリックします。これで、基本的な操作は終わりです。

| Zoomへようこそ                                                  |  |  |
|------------------------------------------------------------|--|--|
| こんにちは、 , アカウントが作<br>成されました。続けるには氏名を入力してパ<br>スワードを作成してください。 |  |  |
| 姓                                                          |  |  |
| 名                                                          |  |  |
| パスワード                                                      |  |  |
| パスワードを確認する                                                 |  |  |
| サービス規約に同意します。                                              |  |  |
| 続ける                                                        |  |  |
| Jun                                                        |  |  |